| < Candidats Outbounds     | et Indicateurs | Informations sur la candidature Outbound |                       |                          |           | l |
|---------------------------|----------------|------------------------------------------|-----------------------|--------------------------|-----------|---|
| Détails du participant    | Parents Inf    | formations Personnelles                  | Other Residents       | Informations Sur L'École | Des docum |   |
| Détails du partic         | ipant          |                                          |                       |                          |           |   |
| Modifier                  |                |                                          |                       |                          |           |   |
| Informations Personnelles |                |                                          | Informations De       | Contact                  |           |   |
| Nom de famille            |                |                                          | Adresse de messagerie |                          |           |   |

## Cliquer sur Modifier

Remplacer l'adresse précédente par la bonne.

| <ul> <li>Candidats Outbounds et Indicateurs</li> </ul> |            | Informations sur la candidature Outbound |                          |                          | Accueil I | nbound | Outbound          |
|--------------------------------------------------------|------------|------------------------------------------|--------------------------|--------------------------|-----------|--------|-------------------|
| Détails du participant                                 | Parents In | formations Personnelles                  | Other Residents          | Informations Sur L'École | Des docum | ents L | ettres De Candida |
| Détails du partici                                     | pant       |                                          |                          |                          |           |        | 7                 |
| Sauvegarder Annuler                                    |            |                                          |                          |                          |           |        |                   |
| Informations Personnelles Informations De Contact      |            |                                          |                          |                          |           |        |                   |
| Nom de famille                                         |            |                                          | Adresse de<br>messagerie |                          |           |        |                   |

Cliquer sur « Sauvegarder »

Dans « Des documents », chercher le message « OB PRELIM OUVERTURE DEUXIEME PARTIE ».

Dans le message, cliquer à droite dans le lien vers le formulaire, l'ouvrir dans un autre onglet et vérifier que c'est bien le bon dossier qui s'ouvre.

Vous pouvez ensuite prévenir votre candidat que son lien reste inchangé.